## E-Reimbursement Training

October 24, 2023 On Campus

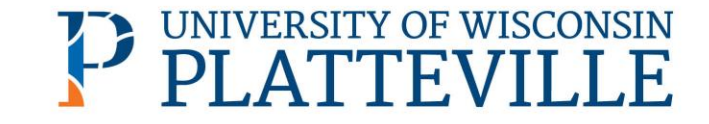

#### **UWSA Travel Contacts**

Ann Brennan UW-Platt Regional Travel Manager <u>abrennan@uwsa.edu</u> Phone: 608.262.7455

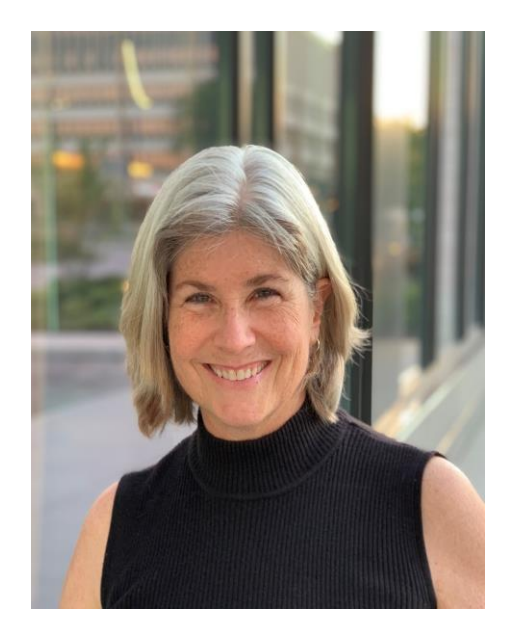

Becky Kopidlansky Interim Co-Director of Travel Management Services <u>bkopidlansky@uwsa.edu</u> or <u>uwstraveloffice@uwsa.edu</u> Phone: 262.384.8898

uwstraveloffice@uwsa.edu

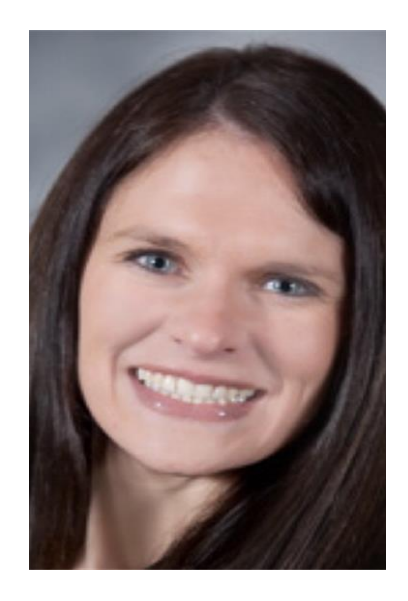

### Agenda

- E-Reimbursement: Things to know
- Creating Expense Report
- General Information
- Expense Entry
- Payment Types
- Travel Reductions
- Demo

### **E-Reimbursement – Things to Know**

- <u>E-Reimbursement resources on UW TravelWIse</u>
- All travel related expenses must be submitted by the traveler within <u>90 days after the trip completion date</u>
- If expense report is returned for any reason, it must be resubmitted within 90 days.
- First/Last Day of Trip is 75% of the daily allowance
- Provided meals are deducted from the per diem
- <u>Receipt Requirements</u>

### **E-Reimbursement**

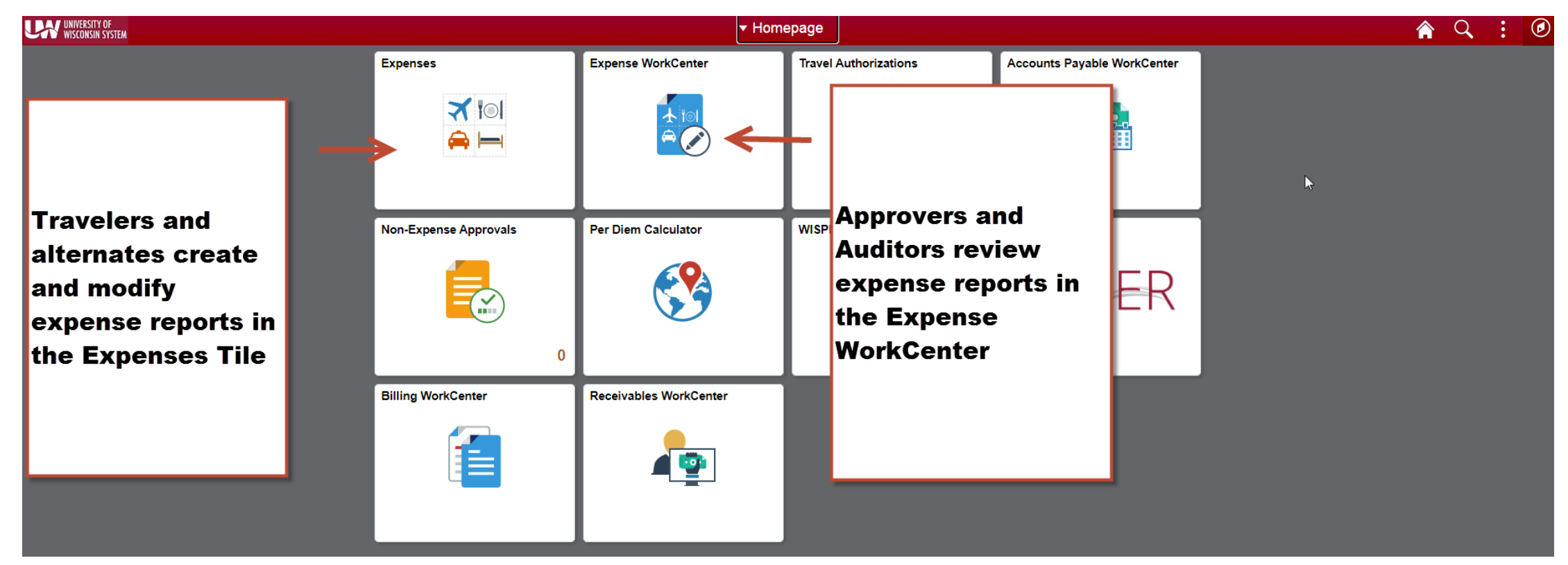

#### Click here to log into the Expense portal

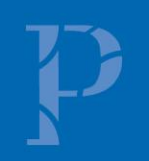

### **Creating Expense Reports**

- Walkthrough: <u>How to Create, Modify and Resubmit an Expense</u> <u>Reimbursement in e-Reimbursement | Travel (wisconsin.edu)</u>
- Video tutorial and other reference documents: <u>Reimbursement | Travel</u> (wisconsin.edu)

### **General (Header) Information**

- Business Purpose: choose the best one that fits (Relocation must be correct)
- **Default Location** = primary destination
- Reference: where the destination is in relation to traveler's headquarter city
- Dates: do not include personal days
- Attachments: all required receipts must be attached
- Accounting Defaults: funding applied to entire report
- Justification: traveler must enter at least one note explaining trip; additional notes can be added by traveler/alternate/approver/auditor

### **Expense Entry**

- Date: as shown on receipt
- Expense Type: see "help" link for additional information
- **Description:** required for some expense types
- Reimbursement Method: see next slide.
- Additional Information: varies based on expense type
- Non-Reimbursable button: expense will not be reimbursed (typically not required to include these items)

### **Payment Types**

Personal Funds – out of pocket expenses which will be reimbursed

**Ghost card** (Central bill card for air only) \*\*no longer!\*\*

#### **Prepaid Purchasing Card**

• Required to create an expense line item for P-Card purchases

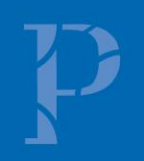

### **Ghost Card (Central Air Billing) Deactivated 9-1-23**

#### How is Airfare Now Paid?

- P-card
  - $\checkmark$  May be used for individual bookings if traveler is a p-card holder
  - $\checkmark$  Arrangers may use their p-cards to book on behalf of employees, students or guests
    - P-card holder must be added as Arranger in Concur to use card for other employees

✓ <u>Administrative Group</u>

✓ For large transactions, request temporary limit increase (purchasing@uwplatt.edu)

#### Personal credit card

- $\checkmark$  May be used for individual bookings
- $\checkmark$  Airfare expense reports can be submitted for reimbursement prior to travel
- $\checkmark$  Should not be used when booking for guests or non-employees

Direct Charge of Airfare form no longer needed

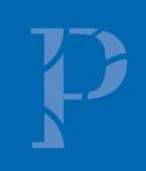

### **Invoice Retrieval from Travel, Inc**

#### • View Interactive eltinerary Online > Invoice

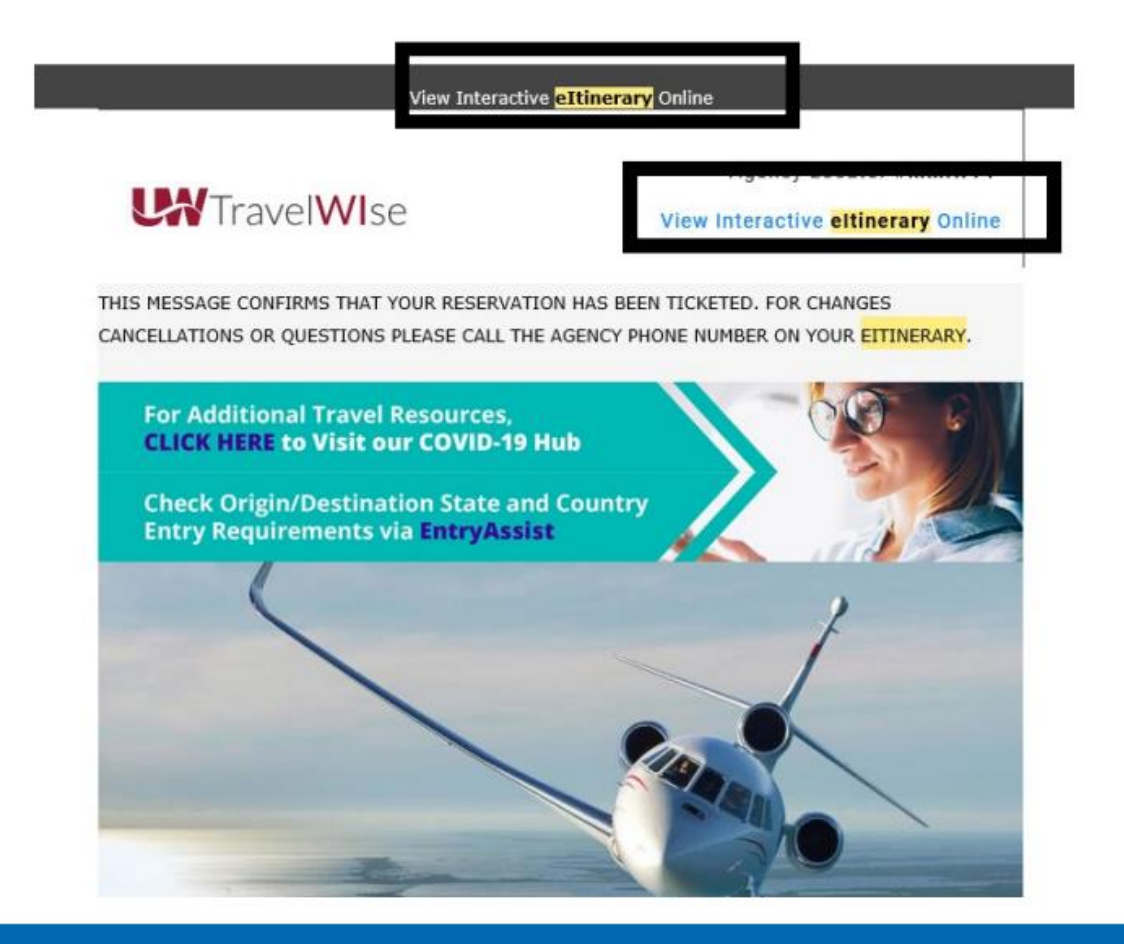

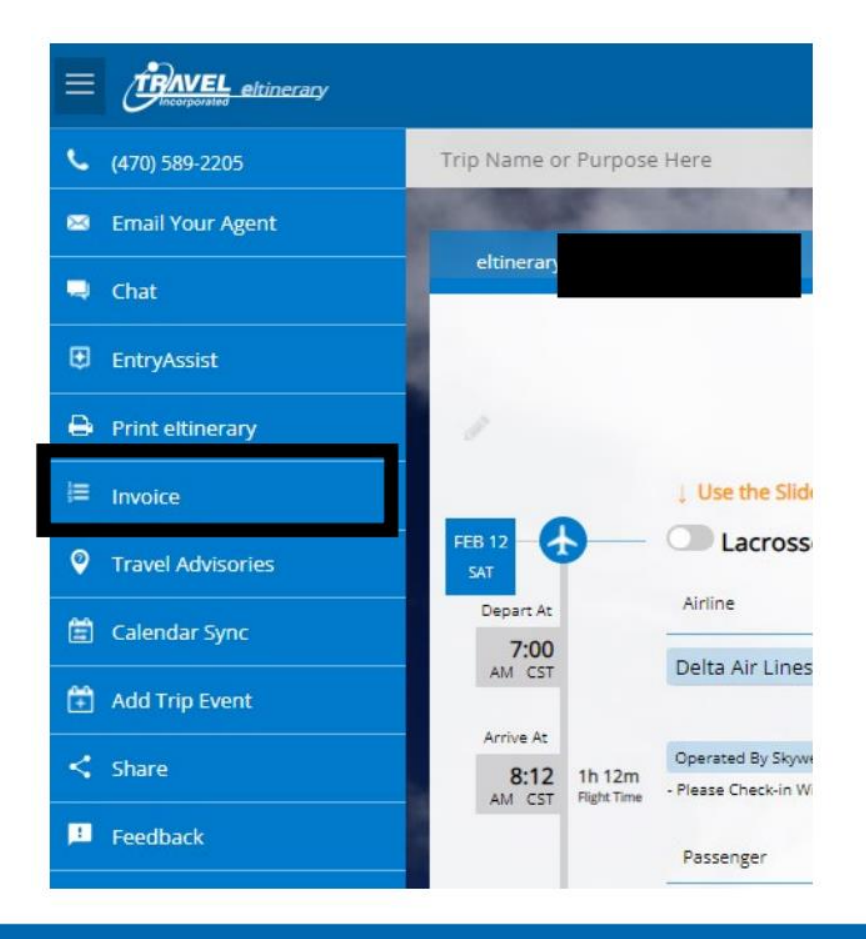

### **Travel Reductions**

- Common reasons to do travel reductions
  - Reduce to actual cost of meals rather than per diem
  - ✓ Grant or approval for only a specific amount of airfare. Traveler covers any overage.
  - ✓ Traveler to cover amount over hotel max rate
  - ✓ Reduce mileage reimbursement
  - ✓ Reduce overall reimbursement of entire expense
- Include reasoning in justification

| »       |
|---------|
| 30 rows |
| 301044  |
|         |
| ^       |
|         |
|         |
|         |
|         |

### **Travel Reductions**

- The screen/image shown below will be displayed when a negative amount is entered for an expense line. The message is to notify and confirm that the traveler acknowledges that their reimbursement will be reduced.
- Travel Reduction <u>help</u> document

| Date 05/01/2018<br>Expense Type Travel Reduction<br>Expense Amount -60.00 USD<br>Credit Reference Comment<br>Expense amount is pegative. Provide credit reference information | Cancel           | ]              | Exception Comment                            | Dor |
|----------------------------------------------------------------------------------------------------|------------------|----------------|----------------------------------------------|-----|
| Expense Type Travel Reduction<br>Expense Amount -60.00 USD<br>Credit Reference Comment<br>Expense amount is pegative. Provide credit reference information                    |                  | Date           | 05/01/2018                                   |     |
| Expense Amount -60.00 USD Credit Reference Comment Expense amount is pegative. Provide credit reference information                                                           |                  | Expense Type   | Travel Reduction                             |     |
| Credit Reference Comment                                                                                                    |                  | Expense Amount | -60.00 USD                                   |     |
| Expense amount is negative. I rovide creat reference information.                                                                                                    | Credit<br>Expens | Reference Comm | ent<br>Provide credit reference information. |     |
|                                                                                                    | 1                |                |                                              |     |
| ·                                                                                                    |                  |                |                                              |     |

### **Resources**

- <u>UW TravelWIse Website</u>
- <u>E-Reimbursement Login</u>
- Administrative Groups
- Travel Policies
- <u>UW Platt travel website</u>
- <u>Concur Login</u>

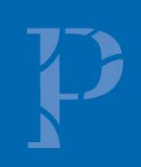

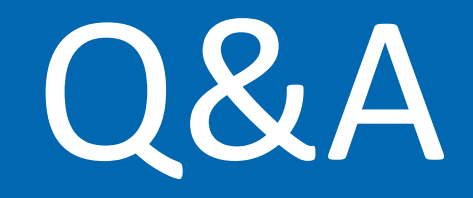

# Thank you!

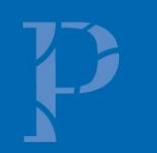